## PEDA.NET-KÄYTTÄJÄTUNNUKSEN LUOMINEN

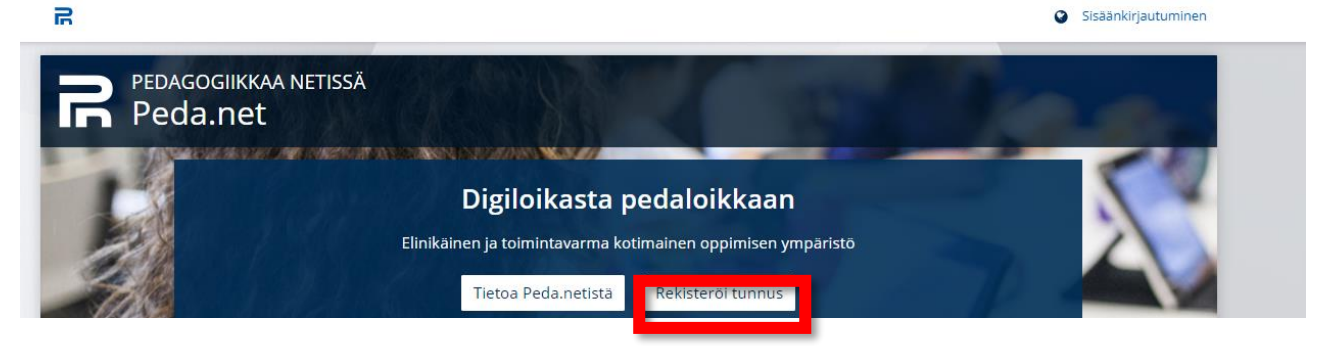

- 1. Siirry osoitteeseen www.peda.net ja valitse etusivulta rekisteröi tunnus
- 2. Tunnus suositellaan luoda huoltajalle.

3.

| <b>İ</b>         | <u>Olen alle 13-vuotias ja haluan uuden käyttä</u> | <u>jätunnuksen itselleni</u>    |                        |
|------------------|----------------------------------------------------|---------------------------------|------------------------|
| Ť                | <u>Olen 13-vuotias tai vanhempi ja haluan uud</u>  | len käyttäjätunnuksen itselleni |                        |
| Rekisteröidy käy | yttäen ulkoista todennuspalvelua                   |                                 |                        |
| 0ffice 365       | G Google                                           | Facebook                        | Microsoft-tili         |
| Opinsys          | MPASSid                                            | 🕴 JYU Login                     | Haw Haka-kirjautuminen |

4. Luo käyttäjätunnus huoltajalle, syötä sähköpostiosoitteesi ja paina lopuksi Lähetä rekisteröinti.

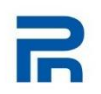

## Uuden käyttäjätunnuksen rekisteröinti itselleni

| _ähetämme | yy olla vahintaan 13-vuotias rekisi<br>e sinulle ohjeet rekisteröinnin ak | ivoinnista antamaasi säh | köpostiosoitteeseen. |      |
|-----------|---------------------------------------------------------------------------|--------------------------|----------------------|------|
| hköpostic | osoitteesi:                                                               |                          |                      |      |
|           |                                                                           |                          |                      |      |
| Lähetä    | rekisteröinti Peruuta                                                     |                          |                      |      |
|           |                                                                           |                          |                      |      |
|           |                                                                           |                          |                      | JAAN |
|           |                                                                           |                          |                      |      |

- Peda.net lähettää antamaasi sähköpostiosoitteeseen väliaikaisen käyttäjätunnuksen (7 numeroa) ja salasanan (4 numeroa), jotka tarvitaan käyttäjätunnuksen aktivoimista varten. Jos aktivointia ei tehdä viikon kuluessa, käyttäjätunnus poistetaan.
- 6. Kirjaudu ensimmäisellä kerralla sisään Peda.nettiin käyttämällä sähköpostiisi saamaasi väliaikaista käyttäjätunnusta ja salasanaa.

| ī                                                                                   | R                                          |  |  |  |
|-------------------------------------------------------------------------------------|--------------------------------------------|--|--|--|
| Sisäänkirjautuminen Peda.net-tunnuksella                                            | Kirjautuminen toisen palvelun kautta       |  |  |  |
| Käyttäjätunnus tai vahvistettu sähköpostiosoite:                                    | Office 365                                 |  |  |  |
| Salasana:                                                                           | G Google                                   |  |  |  |
|                                                                                     | Facebook                                   |  |  |  |
| Pysy sisäänkirjautuneena (käytä vain luotetuilla/<br>henkilökohtaisilla laitteilla) | Microsoft-tili                             |  |  |  |
| ▶ Istunnon lisäasetukset                                                            | MPASSid                                    |  |  |  |
| Kirjaudu sisään Peruuta                                                             | Opinsys                                    |  |  |  |
| Deutsch · Eesti · English · Español · <b>Suomi</b> · Svenska · Ελληνικά             | JYU Login Sanoma Pro                       |  |  |  |
|                                                                                     | Haka-kiriautuminen                         |  |  |  |
| 7. Klikkaa oikeasta yläkulmasta <b>aktivoimaton tunnus</b>                          |                                            |  |  |  |
| <b>8 9</b>                                                                          | Näytä toiminnot 💿 🔕 🖓 Akuvoimeton tunnos 🗸 |  |  |  |

8. Seuraavaksi näkyviin tulevat Peda.net –palvelun käyttöehdot. Eteenpäin pääset painamalla käyttöehtojen lopusta löytyvää **Hyväksyn käyttöehdot** –painiketta.

Peda.net

9. Keksi käyttäjätunnus ja salasana, joita käyttämällä pääset jatkossa kirjautumaan Peda.net – palveluun. Etu- ja sukunimi ovat Peda.netissä julkisia tietoja; jos et tahdo käyttää oikeita nimitietojasi

, muista ilmoittaa käyttämäsi etu- ja sukunimi ryhmän henkilökunnalle, jotta he voivat antaa sinulle pääsyn ja käyttäjäoikeudet lapsesi henkilökohtaiseen portfolioon. Anna lopuksi vielä sähköposti osoitteesi, jonka avulla voit jatkossa mm. nollata unohtuneen salasanan tai johon voit halutessasi vastaanottaa ilmoitusviestejä lapsesi portfoliosivuille tulleista päivityksistä. Vahvista antamasi tiedot Aktivoi tunnus –painikkeella.

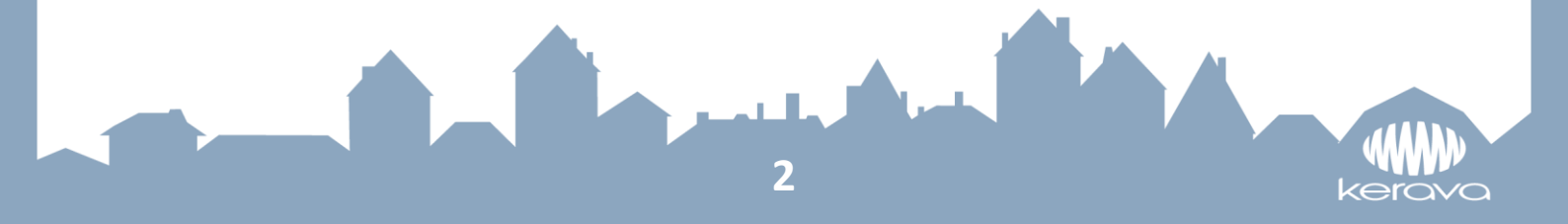

| 🔙 Olet sivulla roolissa: Ylläpitäjä                                                                                                    |
|----------------------------------------------------------------------------------------------------|
|                                                                                                    |
| Aktivoimaton tunnus > Tunnuksen aktivointi                                                                                                    |
| Tunnuksen aktivointi                                                                                                    |
| -<br>Aktivoidaksesi tunnuksesi sinun pitää valita käyttäjätunnus ja uusi salasana. Käyttäjätunnus näytetään kaikkien omien sivujesi osoitteessa.                                                                                                    |
| Uusi käyttäjätunnus (aina julkinen tieto, näkyy avoimessa internetissä):                                                                                                    |
|                                                                                                    |
| Uusi salasana:                                                                                                    |
|                                                                                                    |
|                                                                                                    |
|                                                                                                    |
| Uusi salasana uudelleen:                                                                                                    |
|                                                                                                    |
| Jotta muut käyttäjät voivat löytää sinut helpommin ja Peda.net ylläpito voi auttaa sinua ongelmatilanteissa, täytä seuraavat henkilökohtaiset tiedot. Voit lisätä ja muokata näitä tietoja myös<br>myöhemmin oman profilisi "Omat liedot ja asetukset".neinssa |
| nyonannin onan promisi onat tetor ju tattarat osotat.                                                                                                    |
| Etunimi (aina julkinen tieto, näkyy avoimessa internetissä):                                                                                                    |
|                                                                                                    |
| Sukunimi (aina julkinen tieto, näkyy avoimessa internetissä):                                                                                                    |
|                                                                                                    |
| Sähkönstinsniter                                                                                                    |
|                                                                                                    |
|                                                                                                    |
| Aktivoi tunnus Percuta                                                                                                    |
|                                                                                                    |

10. Peda.net –käyttäjätunnus on valmis ja näet oman profiilisivusi (OmaTila) Samalla voit tutustua palveluun:

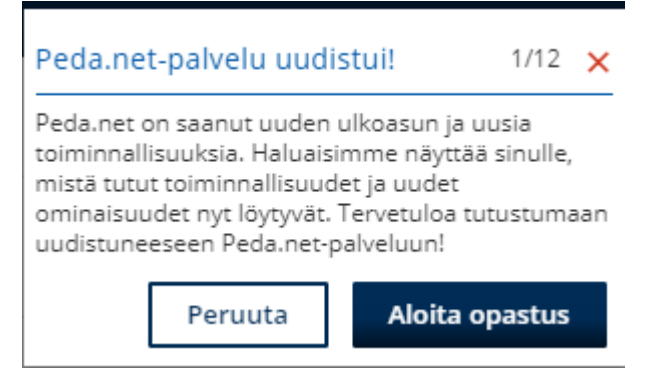

- 11. KIRJOITA nyt osoiteriville https://peda.net/kerava/varhaiskasvatus
- 12. Tutustu huoltajien ohjeisiin https://peda.net/kerava/varhaiskasvatus/vt/jaettavat-ohjeet
- 13. Etsi oman lapsesi päiväkoti ja ryhmä. Lähetä kirjautumispyyntö ryhmään kirjoittamalla viestiin lapsesi nimi.
- 14. Jos sinulla on kysyttävää, voit ottaa yhteyttä tyt-tukihenkilö Heidi Kajan 040 318 3382/ heidi.kajan@kerava.fi

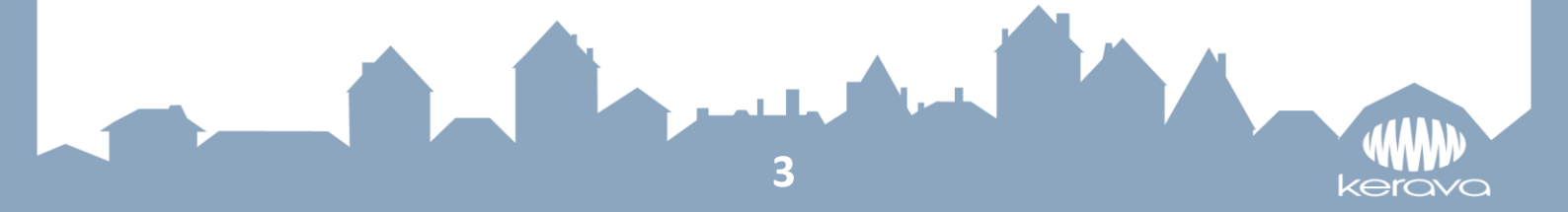